# Introduction to HPC3

Nadya Williams

npw@uci.edu

# Agenda

#### I. What are the differences between HPC3 and HPC

- 2. Basics of Linux and Shell necessary for running jobs on HPC
- 3. How to search for modules/programs on HPC? What are the differences between modules and programs? How to download modules/programs? How to set environment?
- 4. How to run jobs on HPC? What queues are available? What are the common problems?

# Some background for HPC and HPC3

- HPC and GreenPlanet catalyzed shared computing at UCI
- HPC survey indicated
  - importance to faculty for research
  - overall utility
  - room for improvement
- Scalability of HPC has reached limitations in terms of queues access and the OS (operating system) life expectancy.
   HPC is active till the end of 2020
- Recent MRI (NFS Major Research Infrastructure) award coupled with UCI Campus investment provided an opportunity to adjust shared computing and improve upon the existing cluster via a new HPC3 cluster

#### HPC3 - Goals

- I. Enables users to have access to a larger compute/analysis system than they could reasonably afford "on their own"
- 2. Enables access to specialized nodes (large memory, 64bit GPU)
- 3. Fosters a growing community across UCI to utilize scalable computing (HPC and HTC)\* for their scientific research program and teaching
- 4. Provides a well-managed software environment that forms the basis of a *reproducible* and more secure research environment

\* HPC – High-Performance Computing HTC – High-Throughput Computing

# HPC3 accounting: jobs draw from an accounting bank

#### Accounted jobs vs. free jobs

- Accounted once a job is started, it cannot be killed or pre-empted
- Free a free (non-accounted) can be killed at anytime

#### Three ways of filling your account

- <u>Granted cycles</u>: UCI core funds purchase hardware to provide enough resource to support granted cycles
- <u>Converted</u>: condo-style, researchers purchase hardware, RCIC manages. nodes capability is converted to core-hours. Formula:

Physical hardware can deliver N-core-hours/year. **0.95N** are deposited into an owners account each year the owner has a node (or nodes) in the cluster.

<u>Purchased</u>: Hours are pre-purchased (~\$.0125/core-hour) in chunks (e.g., \$100 increments buys ~ 8000 core-hours)

https://rcic.uci.edu/hpc3/index.html https://rcic.uci.edu/hpc3/hpc3-reference.html

### Queueing in HPC vs. HPC3

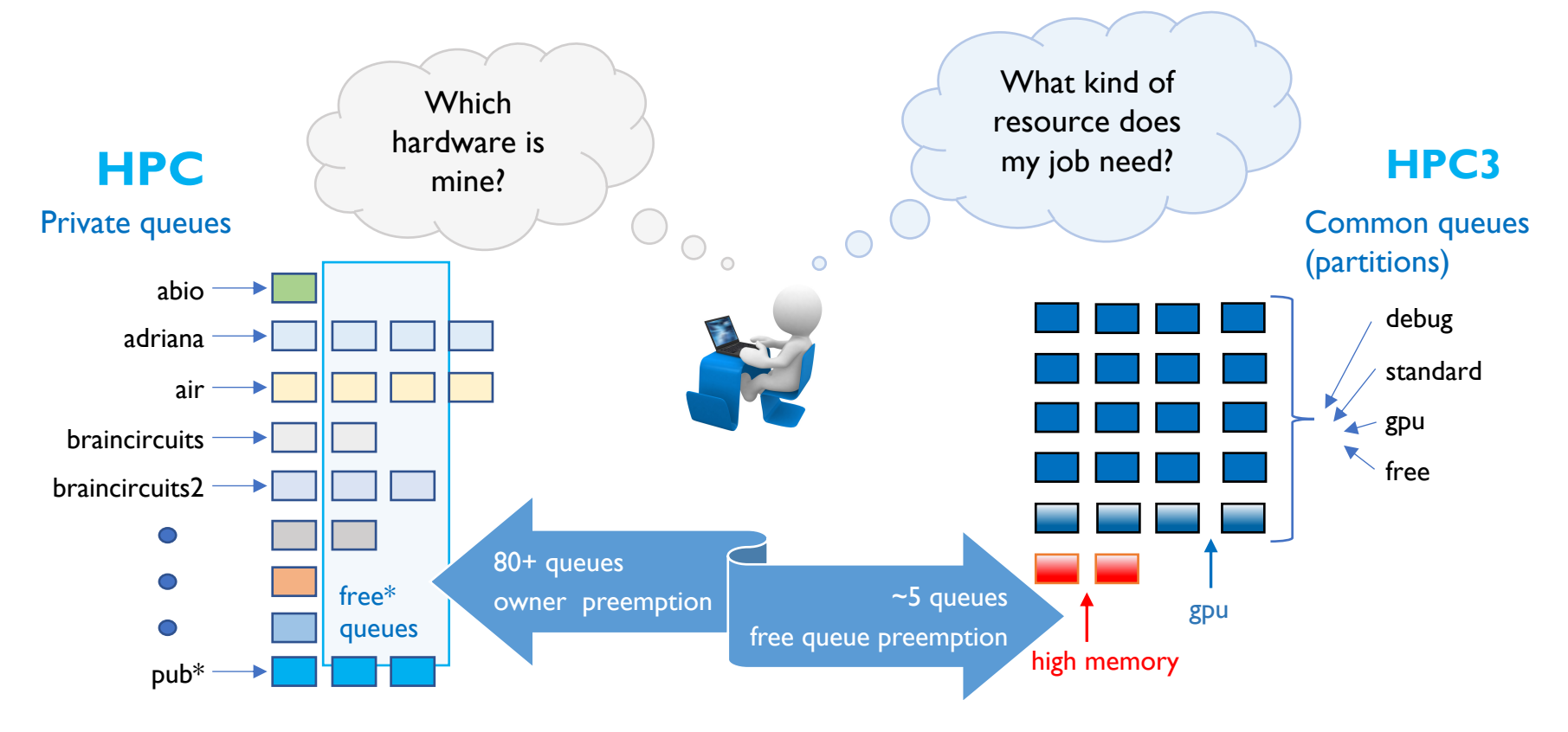

# Major Differences Between HPC and HPC3

| НРС                                                | HPC3                                                                                                    |
|----------------------------------------------------|----------------------------------------------------------------------------------------------------|
| Node owners can kill free jobs on their nodes      | Only free jobs can be killed on any node                                                                                                    |
| Most users have access to a small number of queues | Users have access to nearly all queues                                                                                                    |
| Only free jobs can span owner and non-owner queues | All jobs can span nodes as needed                                                                                                    |
| Users can purchase hardware                        | <ul> <li>Users can be granted core-hours</li> <li>Users can purchase core-hours</li> <li>Users can purchase hardware, but HPC3<br/>steering group defines supported hardware<br/>configurations</li> </ul> |
| Operating system: CentOS 6                         | Operating system: CentOS 7                                                                                                    |
| SGE job scheduler                                  | SLURM job scheduler                                                                                                    |
| BLCR checkpointing for some jobs                   | NO checkpointing                                                                                                    |

### No oversubscription + Fair queueing

#### No oversubscription

If you own X% of the total cluster, your starting account balance is  $\sim$  X%

of the total number of hours that can be delivered in a year by the entire cluster.

#### Fair Queuing

Non-FIFO. Jobs arriving earlier in the queue are not guaranteed to schedule first. Want to prevent large number of jobs from user A blocking a small number of jobs from user B

#### Bias towards interactive turnaround for small debugging jobs

Optimize people time for the *debug* process.

Small core count + short time duration jobs should schedule as quickly as possible

#### Fair running

If you are running an accounted job, once your job is started, it will not be pre-empted/killed **Free cycles** 

Users who pick up spare cycles == run free jobs can have their jobs killed so that accounted jobs can run as soon as possible

# Moving from HPC to HPC3

#### HPC end of life ~end of 2020

- All existing accounts will be transferred to HPC3
- Currently, during the HPC3 Production Ramp Up we move groups/labs See <u>https://rcic.uci.edu/news/content/</u>
- Your \$HOME on HPC is NOT moving to HPC3, this means
  - You transfer IMPORTANT files from HPC \$HOME to dfsX or CRSP area

Your files on any of dfs3/dfs4/dfs5 or CRSP are available on HPC3

Most of the software will be available on HPC3

- See Software Map on <a href="https://rcic.uci.edu/hpc3/software-tutorial.html">https://rcic.uci.edu/hpc3/software-tutorial.html</a>
- If you have your own compiled software, will need to recompile on HPC3

# Software Map

See A software Map on https://rcic.uci.edu/hpc3/software-tutorial.html

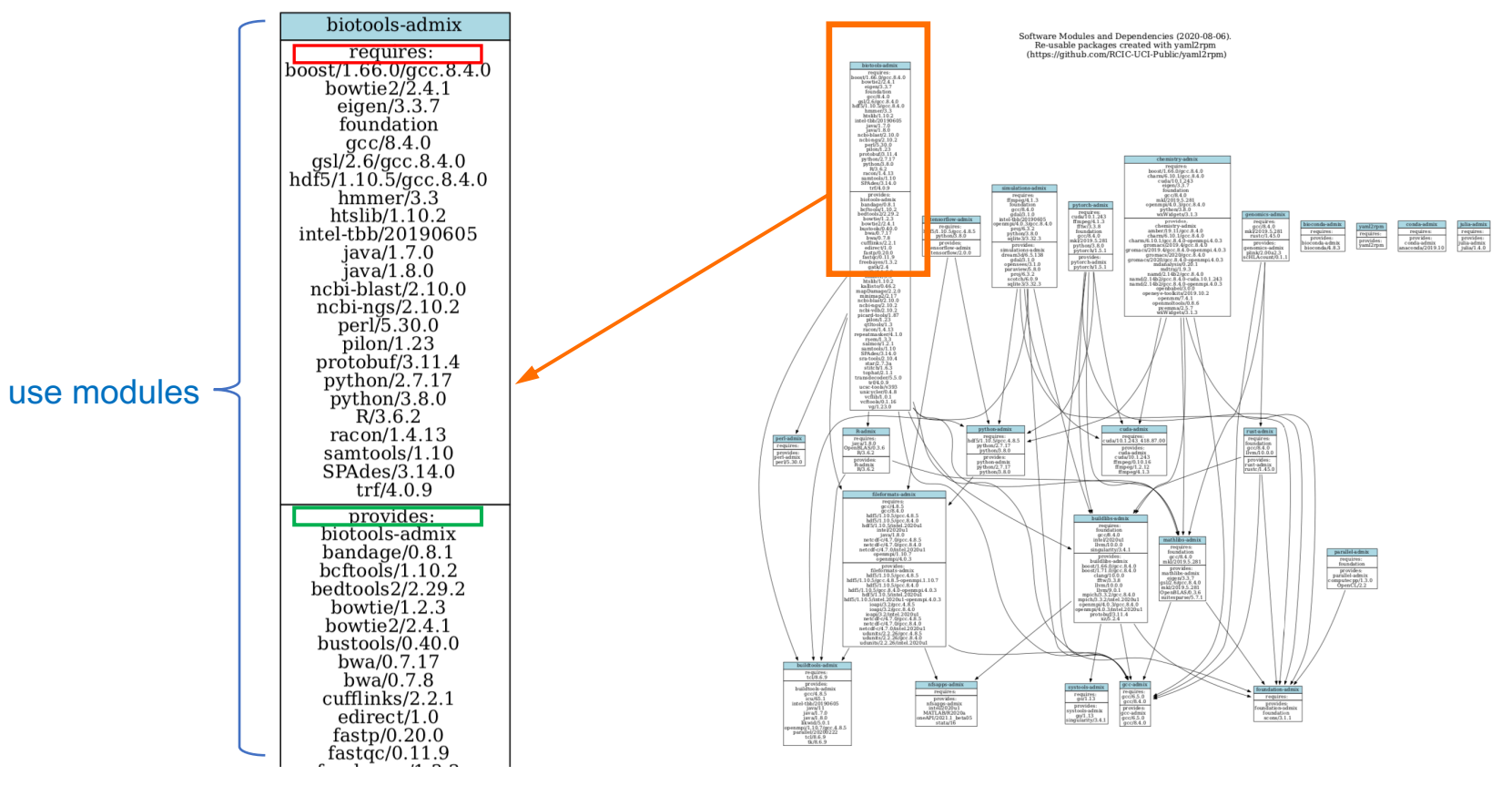

### How to request software

- Some software is not possible to move from HPC to HPC3
  - Too old for the new OS
  - Versions will be different because of dependencies, new OS.
- Some packages you will need to install yourself
  - R (we have ~350 packages)
  - Perl (we have ~200 packages)
  - Python (we have ~60 packages)
  - Conda (we provide bioconda for PacBio tools and anaconda for python3)
- See <a href="https://rcic.uci.edu/hpc3/getting-help.html#askforsoftware">https://rcic.uci.edu/hpc3/getting-help.html#askforsoftware</a> guide
  - Request what you really need, we honor group requests
  - Experiment on installing your own with R/Python/Perl/Conda
  - Required elements of software request

# Basics of being a good citizen on a cluster

- I. Cluster is a shared resource, it is NOT your personal machine
- 2. What you do affects all the other users, so think before you hit that *Enter* key
  - Do not run interactive jobs on login nodes
  - Do not transfer data on login nodes
- 3. Secured from mischief and disasters.
  - We restrict users' ability (permissions) to install and run unwanted software applications
  - It is your responsibility to act secure
  - Be careful when bringing applications from unknown sources. DO NOT ask for sudo access
- 4. For your jobs: use resources you need, don't ask for more Study this Slurm guide <u>https://rcic.uci.edu/hpc3/slurm.html</u>
- 5. Be mindful how you submit tickets https://rcic.uci.edu/hpc3/getting-help.html#\_how\_to\_ask\_for\_help

### What makes a bad ticket

I. I am submitting my job with my job script and I think there is something missing in my script and I am unable to find it. Can you look at it?

I. What is submit script? 2. How job is submitted? 3. What error did you get?

2. When I am running the jobs from the model there is an issue of 'libnetcdff' and I am unable to fix this as well. The path where I am running the job is '/dfs3/pub/userX/PROGY/test2'. More details are there in the screenshot below.

I.What is submit script ? 2. Screenshot has no info on the cause of error

3. I am unable to access HPC. My connection gets closed on login. Please refer to the image below.

I. Screen shot has only partial info

4. I need to run a program ThisGreatProgram. Can you install it please. It's commonly used in bioinformatics field so maybe it's better to install it as a public module. The instructions are sudo apt-get ...

I. Missing URL & version 2. How big is group who will be using it?

5. I'm having trouble to write any file in the directory I usually work in /wt/panteater/. Do you know why?

I. On what node? 2. What was the command? 3. What was the error?

### Where to get more help and information

http://rcic.uci.edu Ô ≣ ncic.uci.edu C 0 Ð RCIC V SW V #4038: [hpc-... access HPC info links V corona V Italy V Apple UCI V Google Wikipedia LinkedIn The Weather Channel **Research Cyberinfrastructure Center** 4. Fair Sharing, free jobs, and **User Guides** Physical Resources **Recharge Rates** About Home News Reference HPC3 **Community Computing Cluster Slurm Batch Jobs** 1. Over Software Environment ed computing at UCI and builds upon the very successful HPC and GreenPlanet clusters. HPC3 is the **CRSP Howtos** HPC was "condo-style" cluster. Expansion of the physical system was limited to researchers

- PC3 builds on top of this condo model by adding. Ask for Help
  - from UCI-purchased hardware
- 2. Pre-purchase of cycles by the core-hour

purchasir FAO

1. Grant

Faculty/grants can still purchase nodes. Granted cycles and by-the-core-hour purchases enable UCI to reach the Research Cyberinfrastructure Vision articulated by a faculty-led committee in 2016. These changes require some modification in how

**Table of Contents** 

2. HPC3 Executive Summary

5. Other Sharing Principles

6. Transition and Getting

6.2. Getting Started

1. Overview

3. HPC3 Policies

other principles

6.1. Transition

Started

.....

# Agenda

- I. What are the differences between HPC3 and HPC
- 2. Basics of Linux and Shell necessary for running jobs on HPC
- 3. How to search for modules/programs on HPC? What are the differences between modules and programs? How to download modules/programs? How to set environment?
- 4. How to run jobs on HPC? What queues are available? What are the common problems?

# SSH login

 Logging in is via ssh with your UCInetID ssh hpc3.rcic.uci.edu -I panteater or ssh panteater@hpc3.rcic.uci.edu

HPC3 address: hpc3.rcic.uci.edu

- Use passphrase and ssh public key authentication Do not use empty ssh passphrase!!! https://www.ssh.com/ssh/public-key-authentication
- If you plan to run interactive graphics programs ssh -X -Y hpc3.rcic.uci.edu -l panteater

But XII used by Linux for graphics is high bandwidth and can be sensitive to network latency, some people prefer **x2go** <u>https://wiki.x2go.org/doku.php</u>

### Your shell is **bash** - GNU **B**ourne-**A**gain **SH**ell

- an implementation of shell and its built-in utilities
- a command language interpreter that intercepts and translates what you type, to tell the computer what to do.
- bash is a full programming language used in scripts and command line

you will be mostly interacting with **bash**, so learn the basics!

- create and list files and directories
- check your disk usage
- create a chain of commands
- create shortcuts of the commands (aliases)
- and MUCH more

### Naming schema for files and directories

- names are case-sensitive
- folders == directories, on Linux separated by /, for example /usr/lib/
- single dot . means this current directory double dot .. means parent directory, one above current tilde ~ means home directory, a.k.a \$HOME
- full path means start from the root / as in /dfs3/pub/panteater/work2/
- relative path means start from the current directory as in *mypath/test23* IMPORTANT !!!
  - Use alpha-numeric characters and . \_ (dot, dash, underscore) for file/directory names
  - DO NOT use / ? % \$ & \* < > () { } or space between words

# Bash startup files

When invoked, bash executes commands from a set of startup files

**Interactive shell** - reads and writes to a user terminal

**Non-interactive shell** - not associated with user terminal, for example executing a script

login shell – a user login to the terminal either remotely via ssh or locally,

or when bash is launched with the --login option. Executes .bash\_profile

non-login shell - is invoked from the login shell,

such as when typing bash in the shell prompt. Executes .bashrc

- I. Use .bash\_profile to run commands that should run only once
  - customizing \$PATH RARELY NEED THIS !
- 2. Use .bashrc for the commands that should run every time you launch a new shell
  - aliases and environment variables
  - history
  - custom prompts

### Creating bash aliases and environment variables

#### Alias syntax:

alias aliasName="command to run"

For a current session, can execute from the command line. For a permanent effect put in *\$HOME/.bashrc* 

alias rm='rm -i'confirm before removing the filesalias m=lessfilter for paging through textalias vi="vim"set text editor to vimalias c='clear'clear terminal screen if possiblealias h='history'list historyalias la='ls -la'list files/directories, including the hiddenalias llt='ls -lat'list files/directories, sort newest on topalias myip='curl ipinfo.io/ip'print host IP

#### **Environment variables syntax:**

export EDITOR=vim export TMPDIR=/tmp export MYVAR=/dfs3/pub/me/myprog export PATH=\$PATH:/my/acct/dir1

export PATH=/my/acct/dir1/ditr2 NO!!!

### Bash history

history - bash build-in, displays all available history of commands with the line numbers. About ~1000-2000 depending on the system configuration.

| \$ history                   | Examples of using history |                                          |
|------------------------------|---------------------------|------------------------------------------|
|                              | !934                      | – run n <sup>th</sup> command            |
| 931 ls                       | !grep                     | – run last command that starts with grep |
| 932 module avail igv         | history   more            | – page history output                    |
| 933 grep igv out-parsemod    | history 5                 | – see last 5 commands                    |
| 934 ls /data/apps/igv/2.5.0/ | !!                        | – execute last command                   |
| 935 pwd                      | history   grep rpm        | n – filter a specific command            |
| 936 qstat -s p               |                           |                                          |

- By default .bash\_history is used for saving a list of commands
- If several sessions are opened only the history of last closed one is saved
- To save any current session history use history -a

### Custom prompt

Shell prompt is set by default in one of the system files Mon Sep 14 14:13:38 [1.09 0.97 0.91] panteater@login-i15:~

To customize:

cp .bashrc .bashrc.save vim .bashrc If you make a mistake, can recover make edits

| Setting for PS1                                 | Resulting prompt             |
|-------------------------------------------------|------------------------------|
| PS1="\[\033[01;36m\] <b>\\h \!%</b> \[\e[0m\] " | login-i16 183%               |
| PS1="\[\033[01;36m\][\u@\h \W] \!% \[\e[0m\] "  | [panteater@login-i16 ~] 157% |

#### Common commands

mkdir dname make a dir rmdir dname remove a dir mv from to move or rename cp from to copy file(s) rm fnames delete file(s)

wget URL download a file

less fname view files read-only cat fname print file on STDOUT head fname print first lines of file tail fname – print last lines of file wc word and line count pwd print current directory
ls [options] list file
cd dirname change directory
find mydir/ -name 'fname\*.sub' find files
tree options show the directory tree
file names what is this?

w show about active users and their processes
du -h disk usage
df -h disk free
top show info about processes
time cmd arg1 arg2 how long it takes

cmd -h or cmd --help or cmd -help or man cmd

# Files in your \$HOME and backup

login-i16 34% Is -l out

-rw-rw-r-- I npw npw 4004 Sep 17 15:13 out

login-i16 35% rm -rf out

login-i16 36% Is -l out

Is: cannot access out: No such file or directory

#### login-i16 37% Is .zfs/snapshot/

zfs-auto-snap\_daily-2020-09-16-1017 zfs-auto-snap\_daily-2020-09-17-1045 zfs-auto-snap\_daily-2020-09-18-1048

#### Your **\$HOME**:

- Quota 50GB, keep it clean and organized
- ZFS filesystem, we take snapshots (backup capability) daily, keep last 8 weekly, keep last 6
- Location \$HOME/.zfs/snapshots/ READ ONLY!

#### login-i16 38% Is .zfs/snapshot/zfs-auto-snap\_daily-2020-09-17-1045/out

ls: cannot access .zfs/snapshot/zfs-auto-snap\_daily-2020-09-17-1045/out: No such file or directory

#### login-i16 39% Is .zfs/snapshot/zfs-auto-snap\_daily-2020-09-18-1048/out

.zfs/snapshot/zfs-auto-snap\_daily-2020-09-18-1048/out

#### login-i16 40% cp !\$ .

cp .zfs/snapshot/zfs-auto-snap\_daily-2020-09-18-1048/out .

#### login-i16 41% Is -I out

-rw-rw-r-- I npw npw 4004 Sep 18 10:53 out

# Agenda

- I. What are the differences between HPC3 and HPC
- 2. Basics of Linux and Shell necessary for running jobs on HPC
- 3. How to search for modules/programs on HPC? What are the differences between modules and programs? How to download modules/programs? How to set environment?
- 4. How to run jobs on HPC? What queues are available? What are the common problems?

### Using software on HPC clusters

#### Where are programs and modules and how to access them?

| You install in your user area.<br>Use ~/bin/           | added to your <b>\$PATH</b> by shell in .bashrc_profile |
|--------------------------------------------------------|---------------------------------------------------------|
| System utilities and commands<br>/usr/bin              | added to your \$PATH by shell in .bashrc                |
| Modules for Perl, Python, R<br>/opt/apps               | user need to use module command interface               |
| Scientific applications<br>/opt/apps<br>/data/opt/apps | user need to use module command interface               |
|                                                        |                                                         |

## How to search for modules/programs on HPC?

#### To access a **program**, you need to have its directory in your **\$PATH**

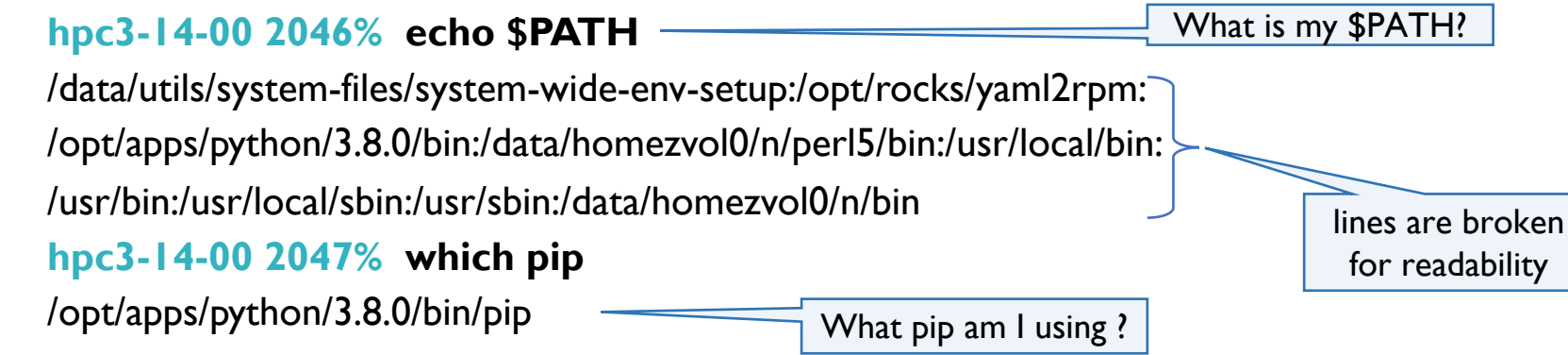

**language modules** are collections of related variables, functions and subroutines that perform a set of specific programming tasks. Simply put – files consisting **Perl/Python/R** code. Search using its language methods.

To access a language module, you need to use its language: Perl / Python / R To access a language Perl / Python / R you need ... environment modules

#### What are environment modules

- Environment module is a user interface to the Modules package which provides for the dynamic modification of the user's environment via modulefiles.
- Each **modulefile** contains all the info needed to configure the shell to use a specific application.
- Command module load interprets the modulefiles and
  - Sets aliases
  - Sets environment variables
  - Loads depended modules
- Command module avail lists all installed software and their versions

General info for Linux <u>https://modules.readthedocs.io/en/latest/</u> Read User guide for HPC3 https://rcic.uci.edu/hpc3/software-tutorial.html

## Environment modules update your environment

#### Case I: usage of multiple versions of software

login-i16 47% which R

/usr/bin/which: no R in (/usr/local/bin:/usr/bin:/usr/sbin:/data/homezvol0/npw/bin)

login-i16 48% module avail R

------ /opt/rcic/Modules/modulefiles/LANGUAGES ------

R/3.6.2 R/4.0.2

login-il6 49% module load R/4.0.2

login-i16 50% which R

/opt/apps/R/4.0.2/bin/R

login-i16 51% module list

Currently Loaded Modulefiles:

I) OpenBLAS/0.3.6 2) java/1.8.0 3) icu/65.1 4) R/4.0.2
 login-i16 52% module unload R/4.0.2
 login-i16 53% module list

No Modulefiles Currently Loaded.

login-i16 54% module load R/3.6.2

login-i16 55% which R

/opt/apps/R/3.6.2/bin/R

Case 2: load/unload different software modules login-i16 38% module load gcc/8.4.0 login-i16 39% module list Currently Loaded Modulefiles: 1) gcc/8.4.0login-i16 40% module load hdf5/1.10.5/gcc.8.4.0 login-i16 41% module list Currently Loaded Modulefiles: 1) gcc/8.4.0 2) java/1.8.0 3) hdf5/1.10.5/gcc.8.4.0 login-i16 42% module unload hdf5/1.10.5/gcc.8.4.0 login-i16 43% module list Currently Loaded Modulefiles: 1) gcc/8.4.0

Always unload module in reverse order: FILO!

### Environment module commands summary

\$ module avail shows all installed software environment modules \$ module avail R show R modules search \$ module keyword salmon check all modules for a keyword salmon/1.1.0 : Name salmon salmon/1.1.0 salmon 1.1.0 \$ module display R shows environment modification + description info \$ module help R show module specific help (description) \$ module load R loads R at whatever latest version not ideal \$ module load R/4.0.2 loads R at specified version preferred method use **\$** module list lists currently loaded modules \$ module unload R/4.0.2 unloads specified module (in reverse order if many) \$ module purge removes all loaded modules

## What Perl modules are installed?

Method L instmodsh

#### hpc3-14-00 2001% module load perl/5.30.0 hpc3-14-00 2002% instmodsh

Available commands are

- List all installed modules m <module> - Select a module

- Quit the program

#### q cmd? I

Installed modules are: Algorithm::Diff Alien.Build

. . .

#### Method 3: perl test sript

use strict: use warnings;

use Unicode::Map; use Bio::Perl; say STDERR "No errors"; hpc3-14-00 2007% module load perl/5.30.0 hpc3-14-00 2008% perl test.pl

#### **UCI** Research Cyberinfrastructure Center

#### Method 2: cpan hpc3-14-00 2006% cpan

Terminal does not support AddHistory. To fix enter> install Term::ReadLine::Perl cpan shell -- CPAN exploration ... (v2.22) Enter 'h' for help.

#### cpan[1] > r

Fetching with LWP:

. . . DONF

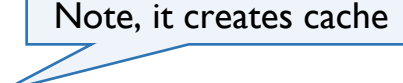

Writing /data/homezvol0/npw/.local/share/.cpan/Metadata

| Package namespace | installed | latest | in CPAN file              |
|-------------------|-----------|--------|---------------------------|
| Alien::Build      | 2.15      | 2.32   | Alien-Build-2.32.tar.gz   |
| Alien::Libxml2    | 0.14      | 0.16   | Alien-Libxml2-0.16.tar.gz |

### What python modules are installed?

#### Method I:pip

backports.weakref

Method 2: quick test for one module

| hpc3-14-00 202<br>hpc3-14-00 202<br>Package | <ul> <li>2% module load python/</li> <li>3% pip list</li> <li>Version</li> </ul> | 3.8.0 |
|---------------------------------------------|----------------------------------------------------------------------------------|-------|
| absl-py                                     | 0.9.0                                                                            |       |
| appdirs<br>astor                            | 1.4.4<br>0.8.1                                                                   |       |

1.0.post1

hpc3-14-00 2027% python -c "import mmtf"

hpc3-14-00 2028% python -c "import bla" Traceback (most recent call last): File "<string>", line 1, in <module> ModuleNotFoundError: No module named 'bla'

. . .

astor

### What R modules are installed?

#### hpc3-14-00 2022% module load R/4.0.2

hpc3-14-00 2022% R

#### > installed.packages()

... xlsxjars "4.0.2" XML "4.0.2" xml2 "4.0.2" xopen "4.0.2"

#### > find.package("XML")

. . .

[1] "/opt/apps/R/4.0.2/lib64/R/library/XML"

#### > find.package("XML2")

Error in find.package("XML2") : there is no package called 'XML2'

### How to install language modules

Many language modules can be installed in user space

There is no single repository for download for all, use main ones to start with

Perl <u>https://www.cpan.org</u>

Python <u>https://pypi.org</u>

R <u>https://cran.r-project.org</u>

How to install your desired language module, see section 3.1 Install it yourself in Getting Help user guide <u>https://rcic.uci.edu/hpc3/getting-help.html</u>

| <u>R packages</u>                | Python packages with pip |
|----------------------------------|--------------------------|
| Bulding Conda local environments | Perl CPAN modules        |

# Agenda

- I. What are the differences between HPC3 and HPC
- 2. Basics of Linux and Shell necessary for running jobs on HPC
- 3. How to search for modules/programs on HPC? What are the differences between modules and programs? How to download modules/programs? How to set environment?
- 4. How to run jobs on HPC? What queues are available? What are the common problems?

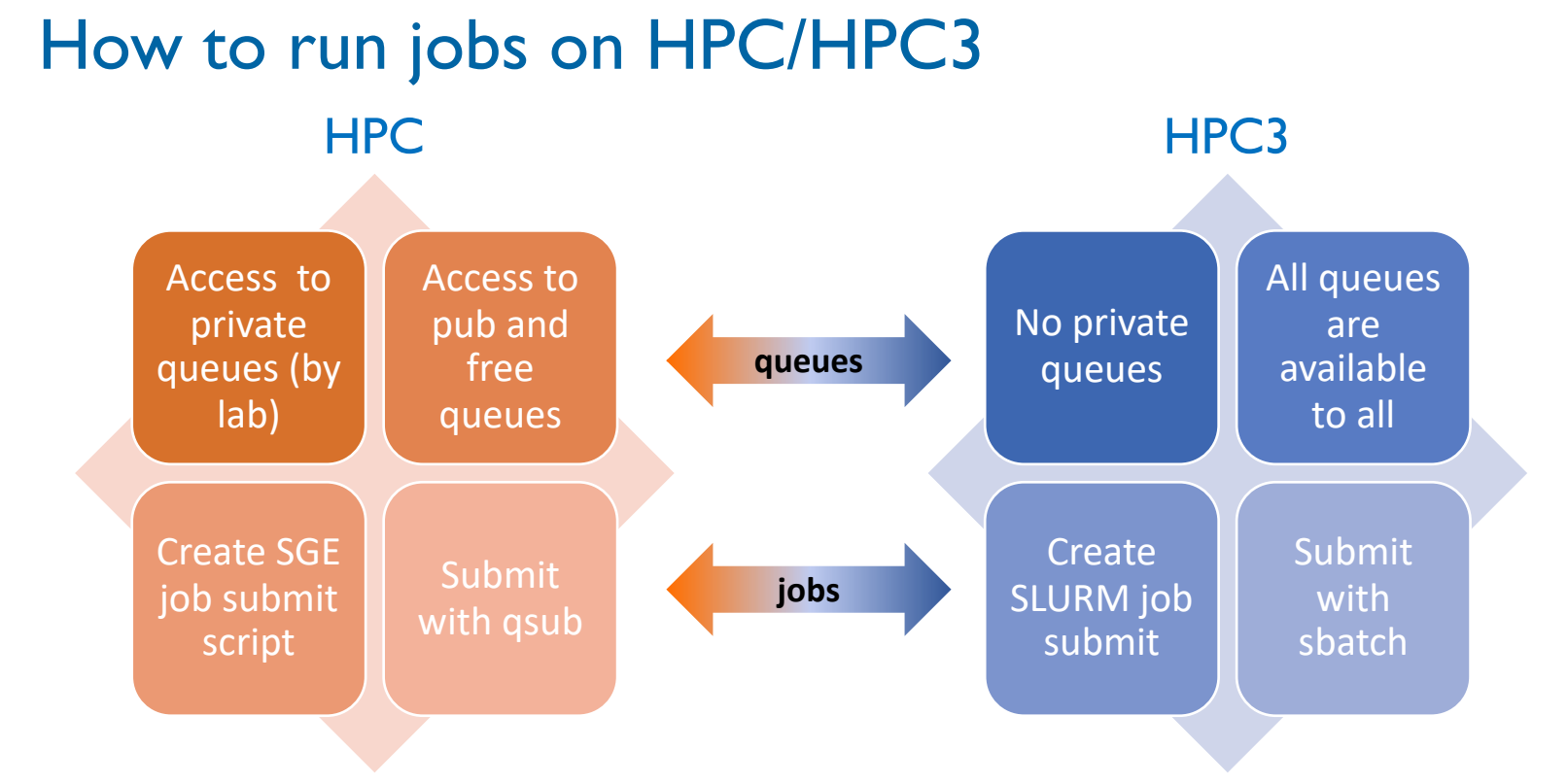

Mostly a 1:1 correspondence among commands, directives and concepts Major difference: accounting

## **Common problems**

- Submit gazillions of jobs with nearly the same info Fix: convert to an array job Crucial for many users!
- 2. Run heavy computational jobs on login nodes Fix: claim an interactive node or submit a batch job
- 3. Do not set job environment properly / use too much resources

Fix:

- use modules
- ask resources you need and not more
- 4. Running out of space and not checking the disk quotas Fix: watch your usage and do periodic cleaning
- 5. Not testing your jobs submissions.

Fix:

- test on a small input first
- check all names and variables are correct
- after submitting a job check the status
- 6. Not providing correct information when submitting a ticket for help
  - Fix: read the User Guides and follow the directions

See User Guides http://rcic.uci.edu

# An array job in SGE

#!/bin/bash #\$ -N MyArray SGE array examples https://docs.hpc.shef.ac.uk/en/latest/parallel/JobArray.html #**\$** -**q** pub #\$ -pe openmp | **#\$** -ckpt restart ## run concurrent tasks #\$ -tc 100 #**\$** -t I-2000 ## number of tasks to send #\$ -e \$JOB NAME.e\$TASK ID ## sge error per task #\$ -0 \$|OB NAME.0\$TASK ID ## sge output per task Input.txt content: /pub/bio/u/dir1 file12 34 module load myprog/1.2.3 /pub/bio/u/dir2 file22 34 /pub/bio/u/dir3 file33 30 INPUT=/pub/panteater/Test/Week1/Input.txt OUTPUT=/pub/panteater/Test/Week1/Outputs Args=\$(awk "NR==\$SGE TASK ID" \$INPUT) # get arguments from file, a line per task myprog \$Args -o \$OUTPUT/out.\$|OB ID-\$SGE TASK ID # output of each task in a separate file

# An array job in SLURM

#!/bin/bash
#SBATCH --job-name=MyArray
#SBATCH -p free
#SBATCH -t 1-2000%100
#SBATCH -e %x.e%A\_%a
#SBATCH -o %x.o%A\_%a

### number of tasks to send and concurrency
### %x - job name, %A - job id, %a - task id

```
module load myprog/1.2.3
```

INPUT=/pub/panteater/Test/Week1/Input.txt OUTPUT=/pub/panteater/Test/Week1/Outputs Args=\$(awk "NR==\$SLURM\_ARRAY\_TASK\_ID" \$INPUT) # get arguments from file myprog \$Args \_o \$OUTPUT/out.\$SLURM\_JOB\_ID\_\$SLURM\_ARRAY\_TASK\_ID # separate task output

# Migrating from SGE to Slurm

|                              | SGE                                                         | Slurm                                                                                |
|------------------------------|-------------------------------------------------------------|--------------------------------------------------------------------------------------|
| Interactive login            | qrsh –q edu<br>qlogin                                       | srunpty bash<br>srunpty bash -p standardtime=4:0:0                                   |
| Job Submission               | qsub myjob.sub                                              | sbatch myjob.sub<br>(1) srun (2) salloc                                              |
| Accounting                   | qacct                                                       | sacct<br>sacctmgr                                                                    |
| Job deletion<br>Job status   | qdel jobID<br>qstat u panteater<br>qhold jobID   qrls jobID | scancel jobID<br>squeue –u panteater<br>scontrol hold jobID   scontrol release jobID |
| Queue list<br>Cluster status | qconf –sql<br>qhost -q                                      | squeue<br>(1) sinfo (2) scontrol show nodes                                          |

#### **Environment variables**

|                  | SGE             | Slurm                 |
|------------------|-----------------|-----------------------|
| Job ID           | \$JOB_ID        | \$SLURM_JOBID         |
| Job name         | \$JOB_NAME      | \$SLURM_JOB_NAME      |
| Submit directory | \$SGE_O_WORKDIR | \$SLURM_SUBMIT_DIR    |
| Submit host      | \$SGE_O_HOST    | \$SLURM_SUBMIT_HOST   |
| Node list        | \$PE_HOSTFILE   | \$SLURM_JOB_NODELIST  |
| Job array index  | \$SGE_TASK_ID   | \$SLURM_ARRAY_TASK_ID |

# Job specification

|                                                                     | SGE                                      | Slurm                                                  |
|---------------------------------------------------------------------|------------------------------------------|--------------------------------------------------------|
| Script directive                                                    | #\$                                      | #SBATCH                                                |
| Queue                                                               | -q queueName                             | -p partitionName                                       |
| Node count                                                          | N/A                                      | -N [min[-max]]                                         |
| CPU count                                                           | -pe name count                           | -n count                                               |
| Wall clock limit                                                    | -l h_rt=hh:mm:ss                         | -t [min] or -t [days-hh:mm:ss]                         |
| Standard output file<br>Standard error file<br>Combine stdout/error | -o [filename]<br>-e [filename]<br>-j yes | -o filename<br>-e filename<br>-o filename (without -e) |
| Copy Environment                                                    | -V                                       | export=[ALL   NONE   variables]                        |

# Job specification cont'd I

|                    | SGE                               | Slurm                                        |
|--------------------|-----------------------------------|----------------------------------------------|
| Event Notification | -m beas (begin, end, abort, stop) | mail-type=[events] use sparingly!            |
| Email Address      | -M address                        | mail-user=address                            |
| Job Name           | -N name                           | job-name=name                                |
| Job Restart        | -r [yes   no]                     | requeue ORno-requeue                         |
| Work Directory     | -wd directory                     | workdir=dirname                              |
| Resource Sharing   | -l exclusive                      | exclusive ORshared                           |
| Memory Size        | -I mem_free=[memory][K M G]       | mem=[mem][M G T]<br>mem-per-cpu=[mem][M G T] |
| Account to charge  | -A account                        | account=account                              |

# Job specification cont'd 2

|                     | SGE                                             | Slurm                                  |
|---------------------|-------------------------------------------------|----------------------------------------|
| Tasks per node      | (Fixed allocation rule in PE)                   | tasks-per-node=[count]                 |
| CPUs per task       | N/A                                             | cpus-per-task=[count]                  |
| Job dependency      | -hold_jid [jobid   jobname]                     | depend=[state:jobid]                   |
| Job Project         | -P [name]                                       | -wckey=[name]                          |
| Job host preference | -q [queue]@[node] OR<br>-q [queue]@@[hostgroup] | nodelist=[nodes] AND/ORexclude=[nodes] |
| Quality of Service  | N/A                                             | qos=[name]                             |
| Job Arrays          | -t [array_spec]<br>-tc [arrayConcurrency]       | -array=[array_spec%concurrency]        |